## How do I recover a deleted record?

Luckily it is possible to recover a record that has been deleted by mistake. Recruit Studio stores a folder on the PC or server that holds the data containing all the deleted records so you can simply import them back into the database.

- 1. Go to the PC or server that holds the Recruit Studio data.
- 2. Log into Recruit Studio as Admin.
- From the Admin menu choose 'Import data > import RS file'.

| Stud | dio 20    | 07                   |                          |          |      |              |   |                           |  |
|------|-----------|----------------------|--------------------------|----------|------|--------------|---|---------------------------|--|
| it   | Admin     |                      | View                     | Tools    | Help |              |   |                           |  |
|      | 0<br>0    | Me                   | nuTables                 |          |      |              | 1 |                           |  |
|      | Ø         | Edit                 | t Templat                | es       |      |              |   |                           |  |
|      | <u>82</u> | Add/Remove Users     |                          |          |      |              |   |                           |  |
|      | <b>\$</b> | Transfer Users       |                          |          |      |              |   |                           |  |
|      | <i>-</i>  | Imp                  | oort Data                |          |      | $\mathbf{F}$ | 6 | Import RS File            |  |
|      |           | Ent                  | Enter Authorisation Code |          |      |              | P | Import Excel Spine Isheet |  |
|      | S145      | Text Messaging Setup |                          |          |      |              |   | •                         |  |
|      | S145      | Standard SMS Texts   |                          |          |      |              |   |                           |  |
|      | 2         | Mo                   | ve Assigr                | ned CVs  |      |              |   |                           |  |
|      | 2         | Aut                  | o Skill Ca               | ndidates |      |              |   |                           |  |
|      | a;5       | Dat                  | abase Up                 | date     |      |              |   |                           |  |
|      | _         |                      |                          |          |      |              |   |                           |  |

- 4. Navigate to C:\RecruitStudio\Deleted. In some cases (particularly servers) the Recruit Studio folder may be located in another drive.
- Look for the deleted record, highlight it and click 'Open'. The file will be imported back to the database.

| 🌗 Organize 👻 🏢 Views | s 🔻 🔝 New                                 | Folder              |      |              |                                     | ( |  |  |
|----------------------|-------------------------------------------|---------------------|------|--------------|-------------------------------------|---|--|--|
| Favorite Links       | Name                                      | Date modified       | Туре | Size         | Tags                                |   |  |  |
| Secent Places        |                                           |                     |      |              |                                     |   |  |  |
| Deskton              |                                           |                     |      |              |                                     |   |  |  |
|                      |                                           |                     |      |              |                                     |   |  |  |
| Computer             | ····                                      |                     |      |              |                                     |   |  |  |
|                      | 🐨 marata 19 addaladaraa batal baadaa adal |                     |      |              |                                     |   |  |  |
| Folders 🗸 🗸          | 🔮 (1996) - 1997                           | 55 - (1798)         | (0)  |              |                                     |   |  |  |
| 🍶 ProgramData 🔺      |                                           |                     |      |              |                                     |   |  |  |
| 沾 RecruitStudio      |                                           |                     |      |              |                                     |   |  |  |
| 퉬 Amsterdam          |                                           |                     |      |              |                                     |   |  |  |
| 🌛 CallCentre 💡       | 🕐 (************************************   |                     |      |              |                                     |   |  |  |
| CandidatesC          |                                           |                     |      | History Hade | no se destañ i Hannagarina fésicite |   |  |  |
| 🎍 CustomData         | 🕐 (**** 2011) *                           |                     |      |              |                                     |   |  |  |
| VDatabase            |                                           |                     |      |              |                                     |   |  |  |
| CVSummarie           |                                           |                     |      |              |                                     |   |  |  |
| Jata Data            |                                           |                     |      |              |                                     |   |  |  |
| DBSync               |                                           |                     |      |              |                                     |   |  |  |
| DBUpdates            | 🔮 maalala, dae                            | ar Tuskining, toora | (0)  |              |                                     |   |  |  |
| ReadyRecruit         |                                           | CALIFORNI PERSONNAL | c@)  |              |                                     |   |  |  |
|                      |                                           |                     |      |              |                                     |   |  |  |